# Windows Live メール2012設定方法 (IMAP\_SSLなし)

## ・はじめに

本マニュアルは、お使いのパソコンにインストールされているWindows Liveメー ルでごんごネットのメールの送受信をするための設定方法となります。

本マニュアルでは、Windows7のパソコンを使用して以下のメールアドレスを設定 する例を記載しています。

gongo@mx1.tvt.ne.jp

Windows Live メールを起動します。

(1) 画面左下の[スタート]ボタン>[すべてのプログラム]の順にクリックします。

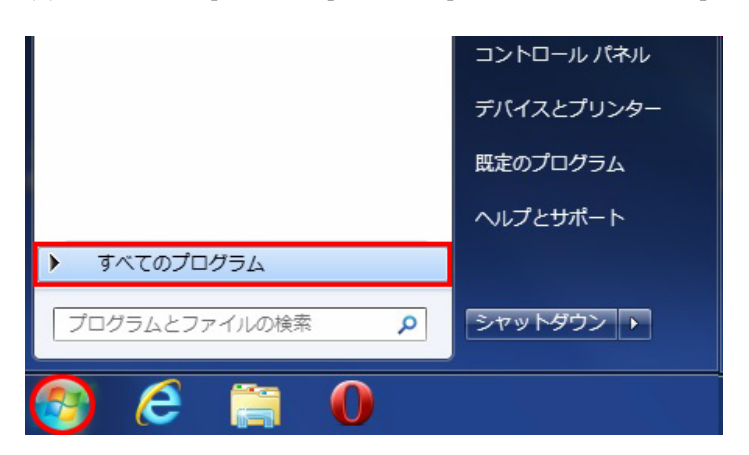

(2) [Windows Live メール]をクリックし、プログラムを起動します。

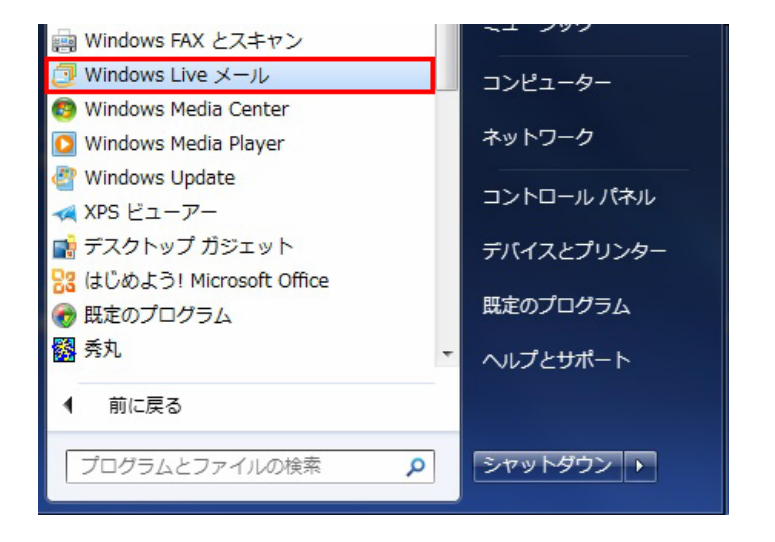

画面はWindows7での操作例となります。

画面上部の[メニュー]ボタン > [オプション] > [電子メールアカウント]の順にクリックします。

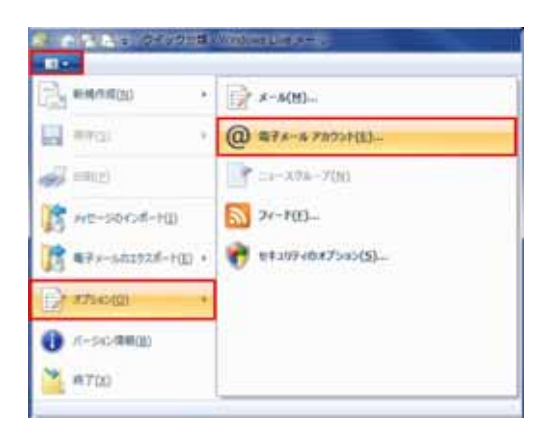

[追加]をクリックします。

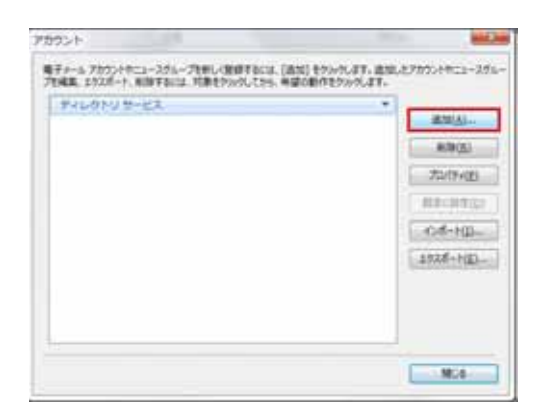

[電子メールアカウント]を選択して[次へ]をクリックします。

| 20021-045                            | 1 1 1 1 1 1 1 1 1 1 1 1 1 1 1 1 1 1 1 |
|--------------------------------------|---------------------------------------|
| アカウントの機論の違決<br>通知するアカウントの機能を選択していたい。 |                                       |
| ₩7 <i>4~5</i> 7875+                  | 1                                     |
| ニュースガルーブ アカウント                       |                                       |
| 56771                                |                                       |
|                                      |                                       |
|                                      |                                       |
|                                      | RA(0) ##>0%                           |

自分の電子メールアカウントを追加する画面で設定情報を入力し、[次へ]をクリックしま す。 入力する設定情報の詳細については、下記の表を参照してください。

| などが<br>パスワード:<br>・・・・・・・・・・・・・・・・・・・・・・・・・・・・・・・・・・・・ | 同用可能です。 |
|-------------------------------------------------------|---------|
|-------------------------------------------------------|---------|

### 設定情報

| 電子メールアドレス      | 会員証記載のメールアドレスを入力します。                 |
|----------------|--------------------------------------|
| パスワード          | 会員証記載のメールパスワードを入力します。                |
| パスワードを保存する     | チェックします。                             |
| 表示名            | 任意の名前を入力します。( 設定した名前が<br>送信先に表示されます) |
| 手動でサーバー設定を構成する | チェックします。                             |

サーバー設定を構成画面で設定情報を入力し、[次へ]をクリックします。 入力する設定情報の詳細については、下記の表を参照してください。

| 受信サーバー情報                                                                                                    | 送信サーバー情報                                |      |
|----------------------------------------------------------------------------------------------------|-----------------------------------------|------|
| サーバーの種類:                                                                                                    | サーバーのアドレス:                              | ボート: |
| IMAP                                                                                                    | <ul> <li>auth.mocl.tvt.ne.jp</li> </ul> | 587  |
| autr.mx1.tvt.ne.jp [143<br>□ セキュリティで保護された接続 (SSL) が必要( <u>B</u> )<br>次を使用して認証する:<br>かJア テキスト<br>Dグオン ユーザー名:<br>gongo@mx1.tvt.ne.jp | •                                       |      |

#### 受信サーバー情報

| 電子メールアドレス              | @の右側が<br>tvt.ne.jpのお客様 | @の右側が<br>mx1.tvt.ne.jpのお客様 |
|------------------------|------------------------|----------------------------|
| サーバーの種類                | IMAP                   |                            |
| サーバーのアドレス              | auth.tvt.ne.jp         | auth.mx1.tvt.ne.jp         |
| ポート                    | 143                    |                            |
| セキュリティで保護された接続(SSL)が必要 | チェックしません。              |                            |
| ログオンユーザー名              | 会員証記載のメールアドレスを入力します。   |                            |

### 送信サーバー情報

| 電子メールアドレス              | @の右側が<br>tyt.ne.ipのお客様 | @の右側が<br>mx1.tvt.ne.ipのお客様 |
|------------------------|------------------------|----------------------------|
| サーバーのアドレス              | auth.tvt.ne.jp         | auth.mx1.tvt.ne.jp         |
| ポート                    | 587                    |                            |
| セキュリティで保護された接続(SSL)が必要 | チェックしません。              |                            |
| 認証が必要                  | チェックします。               |                            |

[完了]をクリックして画面を閉じます。

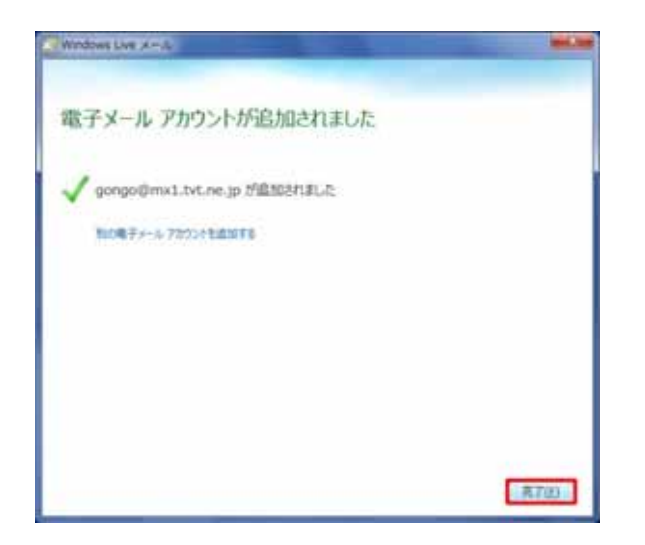

その他のウィンドウも[閉じる]をクリックして画面を閉じます。

以上で設定完了となります。